Click **Business License** on the left side of the screen.

🦾 tyler Welcome to Citizen Self Service Home Announcements **Citizen Self Service** Welcome to the City of Naperville Citizen Self Service (CSS) Portal. Please use this portal to view and pay general (non-utility) bills from the City of Naperville. There are some bills that currently cannot be viewed or paid via this portal. If there is an electronic option, a link is provided below: **Business License**  If you would like to pay a utility bill, please click the following link: <u>Pay a Utility Bill</u>
 If you would like to purchase a garbage cart, please click the following link: <u>Purchase a Garbage Cart</u> General Billing If you would like to purchase a recycling cart, please click the following link: <u>Purchase a Recycling Cart</u> Other Services If you have any questions about a bill or how to use the portal, please contact the City of Naperville Finance Department at (630) 420-6059 or via email at css@naperville.il.us. The Finance Department call center (630) 420-6059 is open: Monday, Tuesday, Thursday and Friday from 7:30 am to 5:00pm Wednesday from 10am to 2pm If you send an email to css@naperville.il.us, the email will be converted to a request in the City's Help Center and will be responded to by a Finance staff member within two (2) business days. **Profile Information** TEST CUSTOMER View profile 123 MAIN ST ANY TOWN, IL 60540

**2** The system will open the Accounts Tab under Business Licenses.

Click the blue Enter Filing link on the right side of the business account/customer you are filing for.

| 🤸 tyler              |                                     |               |                      |        | (0) 🛒                          | - | ۵. |
|----------------------|-------------------------------------|---------------|----------------------|--------|--------------------------------|---|----|
| Home                 | Business License<br>Linked Accounts |               |                      |        |                                |   |    |
| Citizen Self Service | Select an account to work with.     |               |                      |        |                                |   |    |
| Business License     | Link to Account                     |               |                      |        |                                |   |    |
| Accounts             | Account ID                          | DBA Name      | Location             | Status | Details                        |   |    |
| Contact Us           | 10434                               | TEST CUSTOMER | PARCEL NOT AVAILABLE | ACTIVE | Account   Bills   Enter Filing |   |    |
|                      | 10438                               | TEST CUSTOMER | 50 S MAIN ST         | ACTIVE | Account   Bills Enter Filing   | 2 |    |
| General Billing      |                                     |               |                      |        |                                |   |    |
| Other Services       |                                     |               |                      |        |                                |   | _  |

3 The system will open the Filing Tab under Business Licenses.

Click the blue **Select** link on the right side of the local tax (food & beverage, hotel/motel use or local gas) for which you want to file.

| 🤸 tyler              |                                                  |                   |      |           |                     | (0) 🛒  | Ē | ٨ |
|----------------------|--------------------------------------------------|-------------------|------|-----------|---------------------|--------|---|---|
| Home                 | Business License<br>Filing - License/Tax Selecti | on                |      |           |                     |        |   |   |
| Citizen Self Service | Account ID 104                                   | 38                |      |           |                     |        |   |   |
| Citizen Sen Service  | DBA Name TES                                     | T CUSTOMER        |      |           |                     |        |   |   |
| Business License     | Please select a record to access t               | he filing history |      |           |                     |        |   |   |
| Accounts             | <u>Category</u>                                  |                   | Type | Reference | Renewal Cycle       | Select |   |   |
| Account Details      | FOOD & BEVERAGE TAX - DOWNTOWN                   | 4                 |      | 1040      | MONTHLY DUE ON 20   | select | 3 |   |
| Owner Information    | HOTEL/MOTEL USE TAX                              |                   |      | 1041      | QUARTERLY DUE ON 15 | select | - |   |
| Filing               | LOCAL GAS TAX                                    |                   |      | 1042      | MONTHLY DUE ON 20   | select |   |   |
| Contact Us           |                                                  |                   |      |           |                     |        |   |   |
| Can and Dilling      |                                                  |                   |      |           |                     |        |   |   |

4 The system will show all available filing periods associated with the local tax.

Click the blue **Enter Filing** link on the right side of the period for which you want to file.

| 🐝 tyler              |                                             |                                   |                             |                                |         |         | ) 🗮 (0)      |          | 4 |
|----------------------|---------------------------------------------|-----------------------------------|-----------------------------|--------------------------------|---------|---------|--------------|----------|---|
| Home                 | Business License<br>Filing - Date Selection |                                   |                             |                                |         |         |              |          |   |
| Citizen Self Service | Account ID                                  | 10438                             |                             |                                |         |         |              |          |   |
|                      | DBA Name                                    | TEST CUSTOMER                     |                             |                                |         |         |              |          |   |
| Business License     | Category                                    | FOOD & BEVERAGE TAX - DOWNTON     | VN                          |                                |         |         |              |          |   |
| Accounts             | Renewal Cycle                               | MONTHLY DUE ON 20                 |                             |                                |         |         |              |          |   |
| Account Details      | To continue, please select a                | period that has not been filed or | is late from the list below |                                |         |         |              |          |   |
| Owner Information    | Year                                        | Month                             | Status                      | Due Date                       | Total   | Balance | Filing       |          |   |
|                      | 2022                                        | 3                                 | FILED                       | 4/20/2022                      | 1286.25 | 0.00    |              |          |   |
| Filing               | 2022                                        | 2                                 | FILED                       | 3/20/2022                      | 18.38   | 0.00    |              |          |   |
| Contact Us           | 2022                                        | 1                                 | FILED                       | 2/20/2022                      | 87.50   | 87.50   |              |          |   |
| General Billing      | 2021                                        | 12                                | FILED                       | 1/20/2022                      | 1112.50 | 1112.50 |              |          |   |
| Other Services       | 2021                                        | 11                                | FILED                       | 12/20/2021                     | 980.00  | 980.00  |              |          |   |
|                      | 2021                                        | 10                                | FILED                       | 11/20/2021                     | 3171.88 | 0.00    |              |          |   |
|                      | 2021                                        | 9                                 | LATE                        | 10/20/2021                     | 0.00    | 4 0.00  | Enter Filing | 1        |   |
|                      | 2021                                        | 8                                 | LATE                        | 9/20/2021                      | 0.00    | 0.00    | Enter Filing | <b>*</b> |   |
|                      | 2021                                        | 7                                 | FILED                       | 8/20/2021                      | 183.75  | 0.00    |              |          |   |
|                      | 2021                                        | 6                                 | LATE                        | 7/20/2021                      | 0.00    | 0.00    | Enter Filing |          |   |
|                      | 2021                                        | 5                                 | LATE                        | 6/20/2021                      | 0.00    | 0.00    | Enter Filing |          |   |
|                      | 2021                                        | 4                                 | LATE                        | 5/20/2021                      | 0.00    | 0.00    | Enter Filing |          |   |
|                      | 2021                                        | 3                                 | FILED                       | 4/20/2021                      | 1365.00 | 1365.00 |              |          |   |
|                      | 2021                                        | 2                                 | LATE                        | 3/20/2021                      | 0.00    | 0.00    | Enter Filing |          |   |
|                      | 2021                                        | 1                                 | LATE                        | 2/20/2021                      | 0.00    | 0.00    | Enter Filing |          |   |
|                      |                                             |                                   |                             |                                |         |         |              |          |   |
|                      |                                             |                                   | (                           | ©2022 Tyler Technologies, Inc. |         |         |              |          |   |

5 Enter the total amount subject to the local tax:

| Local Tax       | Amount defined by Ordinance |
|-----------------|-----------------------------|
| Food & Beverage |                             |
| Hotel/Motel Use |                             |
| Local Gas       |                             |
|                 |                             |

6 Click the **Continue** button.

| styler               |   |                                    |                              |     |
|----------------------|---|------------------------------------|------------------------------|-----|
| Home                 |   | Business License<br>Filing Amounts |                              |     |
| Citizen Self Service |   | Account ID                         | 10438                        |     |
| Chizen ben bervice   |   | DBA Name                           | TEST CUSTOMER                |     |
| Business License     |   | Category                           | FOOD & BEVERAGE TAX - DOWNTO | OWN |
| Accounts             |   | Renewal Cycle                      | MONTHLY DUE ON 20            |     |
|                      |   | Month                              | 9                            |     |
| Account Details      |   | Year                               | 2021                         |     |
| Owner Information    |   | FOOD & BEVERAGE TAX - CITY         | WIDE (FBC)                   |     |
| Filing               |   | TOTAL SALES SUBJECT TO<br>F&B TAX  | \$ 75000                     |     |
| Contact Us           | 5 |                                    |                              |     |
| Concert Dilling      |   | FOOD & BEVERAGE TAX - DOV          | /NTOWN (FBD)                 |     |
| General Billing      |   | TOTAL SALES SUBJECT TO<br>F&B TAX  | \$ 7500d                     |     |
| Other Services       |   |                                    |                              |     |
|                      |   |                                    |                              |     |
|                      |   |                                    |                              |     |

Review the local tax filing. Please note the following:

- **Discount:** If the local tax ordinance provides for an early filing discount, the system automatically adds the discount if the filing is submitted on or before the due date. The Discount will show up in the Summary section at the bottom.
- **Penalty:** If the local tax ordinance provides for a late filing penalty, the system automatically adds a penalty if the filing and payment is not submitted on or before the due date. The Penalty will show up in the Penalties and Summary sections.

If you identify an error with the filing, click the blue **Revise this Filing** link in the upper right corner. Otherwise, go to Step 9.

Click the Acknowledgement Checkbox to acknowledge the statement.

Click the Submit Filing button.

9

| Business Licens                               | se                                                                                                    |                                                                 |
|-----------------------------------------------|----------------------------------------------------------------------------------------------------|-----------------------------------------------------------------|
| Review                                        |                                                                                                    |                                                                 |
| Please review that the i                      | nformation is correct before submitting.                                                                                                    |                                                                 |
|                                               |                                                                                                    | 8 Revise this filing                                            |
| Account ID                                    | 10438                                                                                                    |                                                                 |
| DBA Name                                      | TEST CUSTOMER                                                                                                    |                                                                 |
| Category                                      | FOOD & BEVERAGE TAX - DOWNTOWN                                                                                                    |                                                                 |
| Renewal Cycle                                 | MONTHLY DUE ON 20                                                                                                    |                                                                 |
| Month                                         | ° 7                                                                                                    |                                                                 |
| Year                                          | 2021                                                                                                    |                                                                 |
| FOOD & BEVERAGE TAX -                         | CITYWIDE FBC Actual                                                                                                    |                                                                 |
| TOTAL SALES SUBJECT TO F                      | RB TAX                                                                                                    | 75000.00                                                        |
| Deductions                                    |                                                                                                    | 0.00                                                            |
| Taxable Sales                                 |                                                                                                    | 75000.00                                                        |
| Calculated Amount                             |                                                                                                    | 750.00                                                          |
| Net Due                                       |                                                                                                    | 750.00                                                          |
|                                               |                                                                                                    |                                                                 |
|                                               |                                                                                                    | 75000.00                                                        |
| Deductions                                    |                                                                                                    | 0.00                                                            |
| Taxable Sales                                 |                                                                                                    | 7500.00                                                         |
| Calculated Amount                             |                                                                                                    | 562.50                                                          |
| Net Due                                       |                                                                                                    | 562.50                                                          |
|                                               |                                                                                                    |                                                                 |
| Penalties                                     |                                                                                                    |                                                                 |
| Penalty Description                           | Penalty Amount                                                                                                    | Penalty Interest                                                |
| FOOD & BEVERAGE TAX LAT                       | TE PENALTY - DWTN 393.75                                                                                                    | 0.00                                                            |
|                                               |                                                                                                    |                                                                 |
| Summary                                       | s this filing                                                                                                    | 1212.50                                                         |
| Discounts on this filing:                     | r uns ming.                                                                                                    | 0.00                                                            |
| Penalty on this filing:                       |                                                                                                    | 393.75                                                          |
| Total due:                                    |                                                                                                    | 1706-25                                                         |
| NThe second day of                            |                                                                                                    |                                                                 |
| Check the following box to<br>acknowledgement | o sign 9 Let not not the any potential interest that may be added for late things.<br>o sign 9 I up der penalties of perjury and other penalties provided by law I declare that I have examined this return and to the best of my knowledge and belief it is true, con<br>intermation set forth is taken from the books and records of the business for which this return is filed. | rect and complete. I further dec 10 the<br>Cancel Submit Filing |
|                                               | ©2022 Tyler Technologies, Inc.                                                                                                    |                                                                 |

11 There should be a green confirmation message to verify the filing will successfully submitted.

<sup>12</sup> Click the blue **Attach a Document to Your New Filing** link.

| Business Lice<br>Filing Amounts        | nse                                                                         |                        |                  |
|----------------------------------------|-----------------------------------------------------------------------------|------------------------|------------------|
| Confirmation                           |                                                                             |                        |                  |
| Thank you. Your inform:                | tion has been successfully submitted.                                       |                        |                  |
|                                        |                                                                             |                        | Add bill to Cart |
| Attach a documer     Submit another re | t to your new Filing                                                        |                        |                  |
| Account ID                             | 10438                                                                       |                        |                  |
| DBA Name                               | TEST CUSTOMER                                                               |                        |                  |
| Category                               | FOOD & BEVERAGE TAX - DOWNTOWN                                              |                        |                  |
| Renewal Cycle                          | MONTHLY DUE ON 20                                                           |                        |                  |
| Month                                  | 9                                                                           |                        |                  |
| Year                                   | 2021                                                                        |                        |                  |
|                                        |                                                                             |                        |                  |
| TOTAL SALES SUBJECT TO                 | F&B TAX                                                                     |                        | 75000.00         |
| Deductions                             |                                                                             |                        | 0.00             |
| Taxable Sales                          |                                                                             |                        | 75000.00         |
| Calculated Amount                      |                                                                             |                        | 750.00           |
| Net Due                                |                                                                             |                        | 750.00           |
|                                        |                                                                             |                        |                  |
| FOOD & BEVERAGE TAX                    | - DOWNTOWN FBD Actual                                                       |                        | 75000.00         |
| Deductions                             |                                                                             |                        | /3000.00         |
| Taxable Sales                          |                                                                             |                        | 75000.00         |
| Calculated Amount                      |                                                                             |                        | 5000.00          |
| Net Due                                |                                                                             |                        | 562.50           |
|                                        |                                                                             |                        | 502.50           |
| Penalties                              |                                                                             |                        |                  |
| Penalty Description                    |                                                                             | Penalty Amount         | Penalty Interest |
| FOOD & BEVERAGE TAX                    | LATE PENALTY - DWTN                                                         | 393.75                 | 0.00             |
|                                        |                                                                             |                        |                  |
| Summary                                |                                                                             |                        |                  |
| Calculated Amount due                  | on this filing:                                                             |                        | 1312.50          |
| Discounts on this filing:              |                                                                             |                        | 0.00             |
| Tenalty on this filing:                |                                                                             |                        | 393.75           |
| lotal due:                             |                                                                             |                        | 1706.25          |
| **The amount due shown                 | does not include any potential interest that may be added for late filings. |                        |                  |
|                                        | ©2022 Ty                                                                    | ler Technologies, Inc. |                  |
|                                        |                                                                             |                        |                  |

13 Click the Choose File button and upload the required documentation:

| Local Tax       | Required Documentation |
|-----------------|------------------------|
| Food & Beverage | ST-1 or ST-2 form      |
| Hotel/Motel Use | CMFT-1 or CMFT-2 form  |
| Local Gas       |                        |

After the file is attached to the filing, click the **Upload** button.

| Business Lice<br>Filing Amounts<br>Confirmation<br>Thank you. Your inform                                                               | nse<br>ation has been successfully submitted.                                                                                                    | Add bill to Cart |
|----------------------------------------------------------------------------------------------------|----------------------------------------------------------------------------------------------------|------------------|
| Attach one or more d<br>- Use the Choose File<br>- As each document is<br>- Click the Unload but<br>Choose File No file<br>Upload ancel | ocuments to your new Filing<br>outton to select a document to attach.<br>elected, an additional file selection button will appear, allowing you to select multiple documents.<br>on to upload the selected attachment(s).<br>chosen |                  |
| Submit another re                                                                                                    | inewal<br>10/28                                                                                                    |                  |
| DRA Namo                                                                                                    |                                                                                                    |                  |
| Category                                                                                                    | FOOD & BEVERAGE TAX - DOWNTOWN                                                                                                    |                  |
| Renewal Cycle                                                                                                    | MONTHLY DUE ON 20                                                                                                    |                  |
| Month                                                                                                    | 9                                                                                                    |                  |
| Year                                                                                                    | 2021                                                                                                    |                  |
| TOTAL SALES SUBJECT TO                                                                                                    | D F&8 TAX                                                                                                    | 75000.00         |
| Deductions<br>Truckla Calas                                                                                                    |                                                                                                    | 0.00             |
| Calculated Amount                                                                                                    |                                                                                                    | 7500.00          |
| calculated Amount                                                                                                    |                                                                                                    | /50.00           |

<sup>15</sup> Verify the document was attached. If you want to attach another document, perform Steps 12-15 again.

<sup>16</sup> If you would like to pay the filing with a credit card or e-check, click the blue **Add bill to Cart** link. See the Pay a Local Tax Filing instructions.

| U I   | f you would like to file | another local tax | , click the blue <b>Submit</b> | Another Renewal link. | Otherwise, t | he filing is complete |
|-------|--------------------------|-------------------|--------------------------------|-----------------------|--------------|-----------------------|
| and y | ou can close the CSS     | portal.           |                                |                       |              |                       |

| Business Lice                                                                                                    | ıse                                                                                                    |                                                                      |
|----------------------------------------------------------------------------------------------------|----------------------------------------------------------------------------------------------------|----------------------------------------------------------------------|
|                                                                                                    |                                                                                                    |                                                                      |
| Confirmation                                                                                                    |                                                                                                    |                                                                      |
| Thank you. Your informa                                                                                                    | tion has been successfully submitted.                                                                                                    |                                                                      |
| You can now                                                                                                    |                                                                                                    | 16 Add bill to Car                                                   |
| Attach one or more do<br>- Use the Choose File b<br>- As each document is s<br>- Click the Upload butto<br>Test Document.pdf <u>Re</u><br>Choose File No file<br>Upload <u>Cancel</u> | cuments to your new Filing<br>utton to select a document to attach.<br>elected, an additional file selection button will appear, allowing you to select multiple documents.<br>In to upload the selected attachment(s).<br>move<br>chosen |                                                                      |
| Submit another rev Account ID                                                                                                    | <u>19wal</u><br>10438                                                                                                    |                                                                      |
| DBA Name                                                                                                    | TEST CUSTOMER                                                                                                    |                                                                      |
|                                                                                                    | FOOD & BEVERAGE TAX - DOWNTOWN                                                                                                    |                                                                      |
| Category                                                                                                    | MONTHLY DUE ON 20                                                                                                    |                                                                      |
| Category<br>Renewal Cycle                                                                                                    |                                                                                                    |                                                                      |
| Category<br>Renewal Cycle<br>Month<br>Year                                                                                                    | 9 2021                                                                                                    |                                                                      |
| Category Renewal Cycle Month Year TOTAL SALES SUBJECT TO                                                                                                    | 9<br>2021<br>F&B TAX                                                                                                    | 75000.00                                                             |
| Category Renewal Cycle Month Year TOTAL SALES SUBJECT TO Deductions                                                                                                    | 9<br>2021<br>F&B TAX                                                                                                    | 75000.00<br>0.00                                                     |
| Category Renewal Cycle Month Year TOTAL SALES SUBJECT TO Deductions Taxable Sales                                                                                                    | 9<br>2021<br>F&B TAX                                                                                                    | 75000.00<br>0.00<br>75000.00                                         |
| Category Renewal Cycle Month Year TOTAL SALES SUBJECT TO Deductions Taxable Sales Calculated Amount                                                                                   | 9<br>2021<br>F&B TAX                                                                                                    | 75000.00<br>0.00<br>75000.00<br>750.00                               |
| Category Renewal Cycle Month Year TOTAL SALES SUBJECT TO Deductions Taxable Sales Calculated Amount Net Due                                                                           | 9 2021 F&B TAX                                                                                                    | 75000.00<br>0.00<br>75000.00<br>750.00<br>750.00                     |
| Category Renewal Cycle Month Year TOTAL SALES SUBJECT TO Deductions Taxable Sales Calculated Amount Net Due TOTAL SALES SUBJECT TO                                                    | 9 2021 F&B TAX F&B TAX                                                                                                    | 75000.00<br>0.00<br>75000.00<br>750.00<br>750.00<br>750.00           |
| Category Renewal Cycle Month Year TOTAL SALES SUBJECT TO Deductions Taxable Sales Calculated Amount Net Due TOTAL SALES SUBJECT TO Deductions                                         | 9<br>2021<br>F&B TAX<br>F&B TAX                                                                                                    | 75000.00<br>0.00<br>75000.00<br>750.00<br>750.00<br>75000.00<br>0.00 |